# 如何在更新新签名包后检查IPS签名中的行为更改

## 目录

<u>简介</u> <u>先决条件</u> <u>要求</u> 使用的组件 问题 <u>解决方案</u> 相关的思科支持社区讨论

## 简介

本文档介绍将思科入侵防御系统(IPS)更新到新签名包后新签名引入的行为更改。

# 先决条件

#### 要求

Cisco 建议您了解以下主题:

• IPS上的签名更新功能

#### 使用的组件

本文档中的信息基于以下软件和硬件版本:

- IPS 4XXX系列传感器
- ASA 5585-X IPS SSP系列
- ASA 5500-X IPS SSP系列
- ASA 5500 IPS SSM系列

版本7.1(10)E4

版本7.3(4)E4

有关文档规则的详细信息,请参阅 <u>Cisco 技术提示规则。</u>

### 问题

在IPS上执行签名更新后,可能会出现多个问题,例如丢包和某些应用程序的连接问题。要解决此 类问题,请务必了解签名更新后活动签名集中的更改。

# 解决方案

#### 步骤1:

您首先需要检查签名的升级历史记录。这将告知在IPS上运行的以前的签名包和当前版本的签名包 。

这可以从命令**show version**的输出或从show tech的升级历史记录部分中找到。**此处***提*到了同一命令 的代码片段:

升级历史记录

\* IPS-sig-S733-req-E4 19:59:50 UTC星期五2015年8月09日

IPS-sig-S734-req-E4.pkg 19:59:49 UTC周二8月13日2015

现在,您可以确定在IPS上运行的以前的签名包是s733,并已升级到s734,这是当前的签名包。

#### 第二步:

第二步是了解已进行的更改,以及可通过IME/IDM检查的更改。

1. IME/IDM上的活动签名选项卡显示在此图像中。

导航至Configuration > Policies > Signature Definitions > Sig1 > Active Signatures。

| File View Help                                                                                                    |        |  |  |  |  |  |  |  |  |  |  |
|----------------------------------------------------------------------------------------------------|--------|--|--|--|--|--|--|--|--|--|--|
|                                                                                                    |        |  |  |  |  |  |  |  |  |  |  |
| 🖏 Home 🦓 Configuration 📴 Monitoring 💽 Back 🕥 Forward 🔊 Refresh 🦻 Help                                                                                                    |        |  |  |  |  |  |  |  |  |  |  |
| Policies P × Configuration > Policies > Signature Definitions > sig1 > Active Signatures                                                                                                    |        |  |  |  |  |  |  |  |  |  |  |
| PS Policies                                                                                                    |        |  |  |  |  |  |  |  |  |  |  |
| 🕂 💫 Signature Definitions 🔰 🖾 Threat Profile 🔹 🖉 Edit Actions 🕒 Enable 🖉 Disable 🖉 Restore Default 🥎 MySDN 🖉 Edit 🍄 Add 😈 Delete 🐃 Clone 🕁 Export 🔹                                                                                                    |        |  |  |  |  |  |  |  |  |  |  |
|                                                                                                    |        |  |  |  |  |  |  |  |  |  |  |
| -Se Active Signatures                                                                                                    |        |  |  |  |  |  |  |  |  |  |  |
| To Advance/Spyware D. / 1 Name Enabled Severity Fidelity Base Signature Actions Type Engine D                                                                                                    | etired |  |  |  |  |  |  |  |  |  |  |
| Configuration                                                                                                    | ourou  |  |  |  |  |  |  |  |  |  |  |
| - State Configurations and Configuration of the American State State Sta | active |  |  |  |  |  |  |  |  |  |  |
| 💦 DoS 1006/0 IP options-Strict Source Route 🔽 🥥 High 100 100 🏭 Alert Default Atomic IP                                                                                                    | Active |  |  |  |  |  |  |  |  |  |  |
| - 🚡 Email 1018/0 Lurk Malware Communication 🗹 🥥 Medium 95 71 🌠 Alert Default String TCP                                                                                                    | active |  |  |  |  |  |  |  |  |  |  |
| 🛛 🖉 IOS IPS 🔹 1019/0 XShellC601 Malware Communication 🔽 🥥 Medium 95 71 🏭 Alert Default String TCP                                                                                                    | Active |  |  |  |  |  |  |  |  |  |  |
| - 📓 Instant Messaging 🔰 1020/0 BB Malware Communication 🔽 🥥 Medium 95 71 🌠 Alert Default String TCP                                                                                                    | ictive |  |  |  |  |  |  |  |  |  |  |
| - 🔀 L2[L3]L4 Protocol 🔰 1021/0 Murcy Malware Communication 🔽 🧿 Medium 85 63 🚮 Alert Default Service HTTP                                                                                                    | Active |  |  |  |  |  |  |  |  |  |  |
| Network Services 1022/0 QDigit Malware Communication 🗹 🥥 Medium 95 71 🏭 Alert Default String TCP                                                                                                    | sctive |  |  |  |  |  |  |  |  |  |  |
| 🛛 🖓 05 0 Medium 80 60 🌠 Alert 🛛 Default String TCP                                                                                                    | Active |  |  |  |  |  |  |  |  |  |  |
| 🔐 Outer Service MTTP and Service MTTP and Service MTTP a  | sctive |  |  |  |  |  |  |  |  |  |  |
| 🛛 🔤 Reconnaissance 🔹 1032/0 Microsoft Windows MPEG Layer-3 Audio Decoder S 🔽 🥥 High 90 90 🏹 Alert Default String TCP a                                                                                                    | Active |  |  |  |  |  |  |  |  |  |  |
| 🔤 📲 🔤 👘 👘 👘 🖓 👘 🖓 👘 🖓 👘 🖓 👘 🖓 👘 🖓 👘 🖓 👘 👘 👘 👘 👘 👘 👘 👘 👘 👘 👘 👘 👘                                                                                                    | sctive |  |  |  |  |  |  |  |  |  |  |
| 🔤 🔤 SCADA 🔰 1039/1 Microsoft Windows Remote Desktop Protocol Vulne 🔽 🥥 High 80 80 🏭 Alert Default Multi String                                                                                                    | Active |  |  |  |  |  |  |  |  |  |  |
| - 🛜 TelePresence 1040/0 DNSChanger Malware 🔽 🕒 High 90 90 🚱 Alert Default Atomic IP                                                                                                    | active |  |  |  |  |  |  |  |  |  |  |
| 🔚 Templates 🔰 1044/0 Metasploit Shellcode Encoder 🔽 🥥 High 95 95 🏹 Alert Default String TCP XL                                                                                                    | Active |  |  |  |  |  |  |  |  |  |  |
| 🔚 UC Protection 1044/1 Metasploit Shellcode Encoder 🔽 🕒 High 90 90 🌠 Alert Default String TCP XL                                                                                                    | active |  |  |  |  |  |  |  |  |  |  |
| 🔽 Vrusses Worms (1 ro)ar 🔰 1044/2 Metasploit Shellcode Encoder 🔽 🕒 High 95 95 🏹 Alert Default String TCP XL                                                                                                    | Active |  |  |  |  |  |  |  |  |  |  |
| 🔐 web Jak Ven Straht web 1044/3 Metasploit Shellcode Encoder 🔽 🕒 High 95 95 🙀 Alert Default String TCP XL                                                                                                    | active |  |  |  |  |  |  |  |  |  |  |
| 🖬 m signed et string TCP XL at 1044/4 Metasploit Shellcode Encoder 🔽 🕒 High 95 95 🏭 Alert Default String TCP XL at                                                                                                    | sctive |  |  |  |  |  |  |  |  |  |  |
| 🔽 Active Signatures 1044/5 Metasploit Shellcode Encoder 🔽 🕒 High 95 95 🙀 Alert Default String TCP XL                                                                                                    | active |  |  |  |  |  |  |  |  |  |  |
| 🛛 🖳 🖓 dware/Spyware 🔹 1044/6 Metasploit Shellcode Encoder 🛛 🔽 🥥 High 95 95 🌠 Alert Default String TCP XL                                                                                                    | Active |  |  |  |  |  |  |  |  |  |  |
| - 🛜 Attack 1044/7 Metasploit Shellcode Encoder 🔽 💽 High 95 95 🙀 Alert Default String TCP XL                                                                                                    | active |  |  |  |  |  |  |  |  |  |  |
| 🛛 🖓 Configurations 🔹 🔰 1044/8 Metasploit Shellcode Encoder 🛛 🔽 🥥 High 95 95 🌠 Alert Default String TCP XL                                                                                                    | Active |  |  |  |  |  |  |  |  |  |  |
| DooS 1044/9 Metasploit Shellcode Encoder 🔽 🕒 High 95 95 🙀 Alert Default String TCP XL                                                                                                    | active |  |  |  |  |  |  |  |  |  |  |
| 🔤 🖂 UOS 🔤 1044/10 Metasploit Shellcode Encoder 🔽 🥥 High 95 95 🏭 Alert Default String TCP XL 🗤                                                                                                    | sctive |  |  |  |  |  |  |  |  |  |  |
| 🔚 Einair 1051/0 Novell GroupWise Internet Agent HTTP Request R 🔽 🔮 High 85 85 🙀 Alert Default String TCP and                                                                                                    | active |  |  |  |  |  |  |  |  |  |  |
| 🔤 Tostan Bessaning 🔰 1052/0 Adobe PDF Remote Code Execution 🔽 🥥 High 90 90 🚱 Alert Default String TCP                                                                                                    | Active |  |  |  |  |  |  |  |  |  |  |
| S L2/L3/L4 Protocol 1055/0 Cisco WebEx WRF File Buffer Overflow 🔽 💽 High 90 90 😨 Alert Default Multi String                                                                                                    | ctive  |  |  |  |  |  |  |  |  |  |  |
| - 🛜 Network Services 🔰 1057/0 Cisco WebEx Player WRF File Buffer Overflow 🔽 🥥 High 90 90 🚱 Alert Default String TCP                                                                                                    | Active |  |  |  |  |  |  |  |  |  |  |
| - 🛣 OS 1057/1 Cisco WebEx Player WRF File Buffer Overflow 🔽 🕒 High 90 90 🌠 Alert Default String TCP                                                                                                    | active |  |  |  |  |  |  |  |  |  |  |
| 📓 Other Services 🔰 1058/0 Cisco Webex WRF File Buffer Overflow 🔽 🥥 High 90 90 🙀 Alert Default Multi String                                                                                                    | Active |  |  |  |  |  |  |  |  |  |  |
| 📓 P2P 1080/0 IBM Informix Long Username Buffer Overflow 🔽 💽 High 95 95 🙀 Alert Default String TCP                                                                                                    | ctive  |  |  |  |  |  |  |  |  |  |  |
| Reconnaissance 1088/0 Oracle XDB FTP Buffer Overflow 🔽 🕒 High 90 90 🛃 Alert Default String TCP                                                                                                    | Active |  |  |  |  |  |  |  |  |  |  |
| 🔐 Kerebases 1101/0 Unknown IP Protocol 🗹 🛦 Infor 75 18 🛃 Alert Default Atomic IP                                                                                                    | ctive  |  |  |  |  |  |  |  |  |  |  |
| an John TalePreserve 1102/0 Impossible IP Packet 🗸 🖉 🕒 High 100 100 🔂 Alert Default Atomic IP                                                                                                    | Active |  |  |  |  |  |  |  |  |  |  |
| - Templates 1104/0 IP Localhost Source Spoof 🔽 🕒 High 100 100 🙀 Alert Default Atomic IP                                                                                                    | ctive  |  |  |  |  |  |  |  |  |  |  |
| - 👷 UC Protection 1127/0 Cisco IOS ISAKMP Vulnerability 🔽 💽 High 85 85 🛃 Alert Default Atomic IP                                                                                                    | Active |  |  |  |  |  |  |  |  |  |  |
| - 🛜 Viruses/Worms/Trojar 🚽 1134/0 Microsoft IE SelectAll Remote Code Execution 🛛 🖉 🕒 High 90 90 🛃 Alert Default Multi String                                                                                                    | sctive |  |  |  |  |  |  |  |  |  |  |
| 🖌 🛛 📊 🖌 🖌 🖌 🖌 🕹 🕹 🕹 🕹 🕹 🕹 🕹 🕹 🕹 🕹 🕹 🕹 🕹                                                                                                    | Active |  |  |  |  |  |  |  |  |  |  |
| 1184/0 Adobe Acrobat Reader Buffer Overflow 🔽 💁 High 90 90 🙀 Alert Default String TCP                                                                                                    | ctive  |  |  |  |  |  |  |  |  |  |  |

2.此图显示如何选择特定签名版本。

#### 导航至Configuration > Policies > Signature Definitions > Sig1 > Releases。

| 🕼 Cisco IDM 7.3 - 10.105.130.100                                                           |                                                                      |                        |                          |                    |              |                    |                          |       |         |              |                      |  |
|--------------------------------------------------------------------------------------------|----------------------------------------------------------------------|------------------------|--------------------------|--------------------|--------------|--------------------|--------------------------|-------|---------|--------------|----------------------|--|
| File View Help                                                                             |                                                                      |                        |                          |                    |              |                    |                          |       |         |              |                      |  |
| The Configuration of Monitoring Configuration Back Forward Refresh of Help                 |                                                                      |                        |                          |                    |              |                    |                          |       |         |              |                      |  |
| Policies 고무×                                                                               | X Configuration > Policies > Signature Definitions > sign > Releases |                        |                          |                    |              |                    |                          |       |         |              |                      |  |
| IPS Policies         IPS Policies         IPS Signature Definitions         IPS signatures |                                                                      |                        |                          |                    |              |                    |                          |       |         |              |                      |  |
|                                                                                            | 5734 A<br>ID 5735 Nam                                                | e Enable               | d Severity               | Fidelity<br>Rating | Base<br>RR 4 | S<br>Alert and Log | ignature Actions<br>Deny | Other | Туре    | Engine       | Retired              |  |
| Configurations                                                                             | 2725/0 5737 Int Denial C                                             | of Service             | Medium                   | 90                 | 67 £         | Alert              |                          |       | Default | Service HTTP | Active               |  |
| DDo5                                                                                       | 2732/0 5738 mote Code                                                | Execution 🔽            | A High                   | 85                 | 85 £         | Alert              |                          |       | Default | String TCP   | Low Memory Retired   |  |
| C Empil                                                                                    | 2736/05739 Theme Re                                                  | mote Code Execution    | High                     | 85                 | 85 £         | Alert              |                          |       | Default | String TCP   | Active               |  |
|                                                                                            | 2744/0 5740 Internet f                                               | Explorer Memory Corr   | A High                   | 85                 | 85 £         | Alert              |                          |       | Default | String TCP   | Low Memory Retired   |  |
| S Instant Messaging                                                                        | 2747/0 5741                                                          | xplorer Memory Corr    | A High                   | 85                 | 85 £         | Alert              |                          |       | Default | String TCP   | Low Memory Retired   |  |
|                                                                                            | 2765/0 Microsoft FrontPage Informa                                   | tion Disclosure        | Medium                   | 80                 | 60 £         | a Alert            |                          |       | Default | String TCP   | Active               |  |
|                                                                                            | 2769/0 Microsoft Active Directory LD                                 | AP Service Denial of S | Medium                   | 85                 | 63 £         | Δlert              |                          |       | Default | Atomic IP    | Active               |  |
|                                                                                            | 2771/0 Microsoft Internet Explorer M                                 | lemory Corruption Vul  | A High                   | 80                 | 80 £         | Alert              |                          |       | Default | String TCP   | Low Memory Retired   |  |
|                                                                                            | 2772/0 Microsoft Sharepoint XSS Elev                                 | vation of Privilege    | <ul> <li>High</li> </ul> | 85                 | 85 f         | A Alert            |                          |       | Default | Service HTTP | Low Memory Retired   |  |
|                                                                                            | 2773/0 Microsoft Internet Explorer I                                 | se After Free          | <ul> <li>High</li> </ul> | 85                 | 85 f         | 1 Alert            |                          |       | Default | String TCP   | Low Memory Retired   |  |
|                                                                                            | 2774/0 Microsoft Internet Explorer N                                 | lemory Corruption Vul  | <ul> <li>High</li> </ul> | 85                 | 85 f         | Allort             |                          |       | Default | String TCP   | Low Memory Retired   |  |
|                                                                                            | 2775/0 Microsoft Windows Internet #                                  | Explorer Memory Corr   | <ul> <li>High</li> </ul> | 85                 | 85 f         | Alert              |                          |       | Default | String TCP   | Low Memory Retired   |  |
|                                                                                            | 2777/0 Microsoft Internet Explorer I                                 | se After Free Vulpera  | <ul> <li>High</li> </ul> | 85                 | 85 f         | A filert           |                          |       | Default | String TCP   | Low Memory Retired   |  |
|                                                                                            | 4155/0 Microsoft Internet Explorer R                                 | emote Code Execution   | <ul> <li>High</li> </ul> | 85                 | 85 f         | Allort             |                          |       | Default | String TCP   | Low Memory Retired   |  |
| UC Protection                                                                              | 4156/0 Microsoft Internet Explorer R                                 | emote Code Execution   | <ul> <li>High</li> </ul> | 85                 | 85 f         | Alert              |                          |       | Default | String TCP   | Low Memory Retired   |  |
|                                                                                            | Troopo The sole incomo Explorer in                                   |                        | - riigii                 | 00                 | 00 🖣         | Alloi C            |                          |       | Dordaic | Sangra       | contributory reduced |  |
|                                                                                            |                                                                      |                        |                          |                    |              |                    |                          |       |         |              |                      |  |
| All Signatures                                                                             |                                                                      |                        |                          |                    |              |                    |                          |       |         |              |                      |  |
|                                                                                            |                                                                      |                        |                          |                    |              |                    |                          |       |         |              |                      |  |
| Active Signatures                                                                          |                                                                      |                        |                          |                    |              |                    |                          |       |         |              |                      |  |
| Attack                                                                                     |                                                                      |                        |                          |                    |              |                    |                          |       |         |              |                      |  |
| Configurations                                                                             |                                                                      |                        |                          |                    |              |                    |                          |       |         |              |                      |  |
| DDo5                                                                                       |                                                                      |                        |                          |                    |              |                    |                          |       |         |              |                      |  |
|                                                                                            |                                                                      |                        |                          |                    |              |                    |                          |       |         |              |                      |  |
|                                                                                            |                                                                      |                        |                          |                    |              |                    |                          |       |         |              |                      |  |
| IOS IPS                                                                                    |                                                                      |                        |                          |                    |              |                    |                          |       |         |              |                      |  |
| Instant Messaging                                                                          |                                                                      |                        |                          |                    |              |                    |                          |       |         |              |                      |  |
| E2/L3/L4 Protocol                                                                          |                                                                      |                        |                          |                    |              |                    |                          |       |         |              |                      |  |
|                                                                                            |                                                                      |                        |                          |                    |              |                    |                          |       |         |              |                      |  |
|                                                                                            |                                                                      |                        |                          |                    |              |                    |                          |       |         |              |                      |  |
| P2P                                                                                        |                                                                      |                        |                          |                    |              |                    |                          |       |         |              |                      |  |
|                                                                                            |                                                                      |                        |                          |                    |              |                    |                          |       |         |              |                      |  |
|                                                                                            |                                                                      |                        |                          |                    |              |                    |                          |       |         |              |                      |  |
|                                                                                            |                                                                      |                        |                          |                    |              |                    |                          |       |         |              |                      |  |
| TelePresence                                                                               |                                                                      |                        |                          |                    |              |                    |                          |       |         |              |                      |  |
| I emplates                                                                                 |                                                                      |                        |                          |                    |              |                    |                          |       |         |              |                      |  |
| Viruses/Worms/Trojer                                                                       |                                                                      |                        |                          |                    |              |                    |                          |       |         |              |                      |  |
| a widses/worms/froja                                                                       |                                                                      |                        |                          |                    |              |                    |                          |       |         |              |                      |  |
|                                                                                            |                                                                      |                        |                          |                    |              |                    |                          |       |         |              |                      |  |

进一步,使用过滤器选项,您可以根据引擎、保真度、严重性等来过滤从特定版本获取的所有签名 。

通过这样做,您必须能够缩小签名版本中的更改范围,这些更改可能会根据您调整故障排除的原因 导致问题。